# Scheduling and Calendars

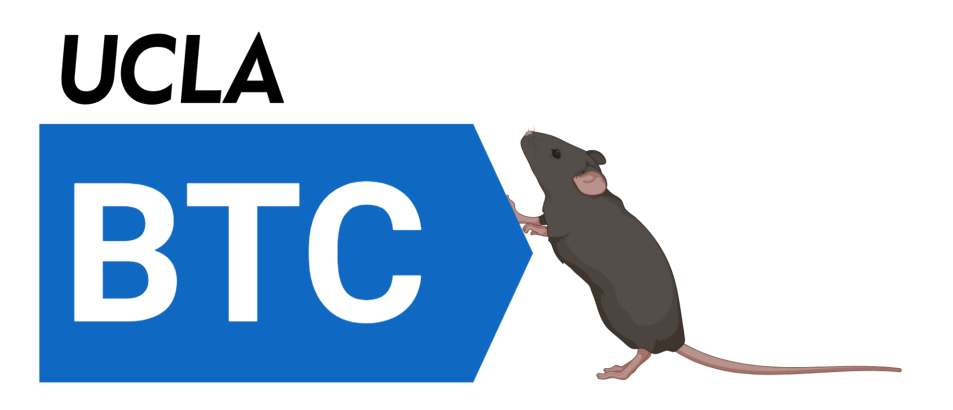

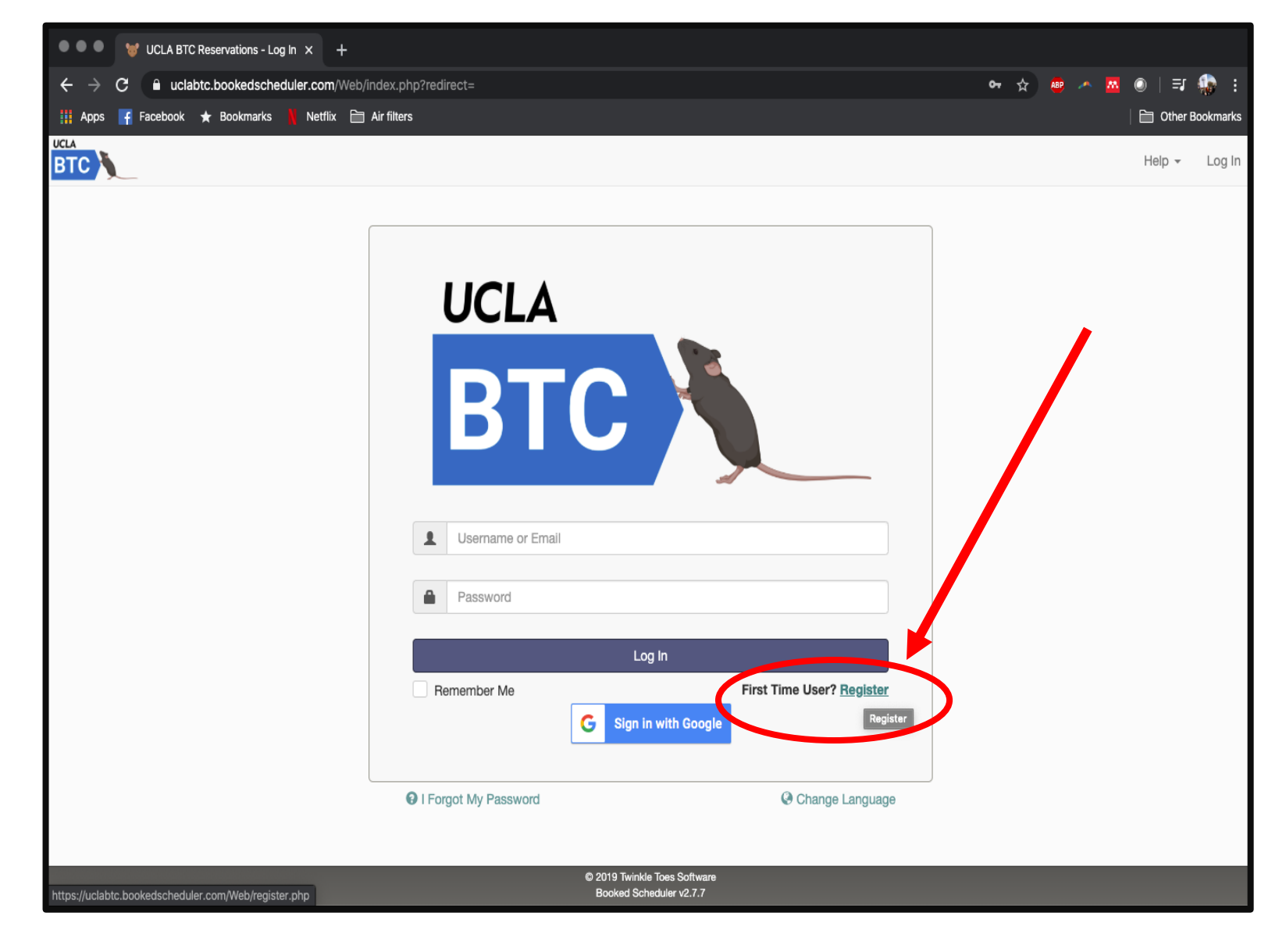

- Sign up for calendar use here:
  - http://uclabtc.bookedscheduler.com/

# **Register an Account**

Be sure to include your contact info

Indicate your laboratory PI under "organization"

| Username                                   |               | Email                                   |    |
|--------------------------------------------|---------------|-----------------------------------------|----|
|                                            | ×             |                                         | *  |
| Password                                   | ×             | Confirm Password                        | *  |
| Password confirmation must match password. |               |                                         |    |
| First Name                                 |               | Last Name                               |    |
|                                            | *             |                                         | *  |
| Default Homepage                           |               | Timezone                                |    |
| Dashboard                                  | \$            | <ul> <li>America/Los_Angeles</li> </ul> | \$ |
| Phone                                      | $\rightarrow$ | Organization = LAB PI                   |    |
|                                            |               |                                         |    |
| Desition                                   |               |                                         |    |

# **Homepage Basics**

- The calendar is broken down by room
- If you are using equipment off-site, schedule in the "off-site use" calendar

| BTC Dashboard My Account - Schedule -       |                                                    | Help 👻 Sign Out |
|---------------------------------------------|----------------------------------------------------|-----------------|
| Announcements 0                             |                                                    | ^               |
|                                             | There are no announcements                         |                 |
| Upcoming Reservations 0                     |                                                    | ^               |
|                                             | You have no upcoming reservations                  |                 |
| Resource Availability                       |                                                    | ^               |
| Available<br>BTC Reservations               |                                                    |                 |
| Room B527 (RAM/YMAZE/PPI)                   | There are no upcoming reservations in next 30 days | Reserve         |
| Room B533 (Touchscreens, Multipurpose)      | There are no upcoming reservations in next 30 days | Reserve         |
| Room B537 (Fear Conditioning, USV, Rotarod) | There are no upcoming reservations in next 30 days | Reserve         |
| Room B552 A & B (Multipurpose)              | There are no upcoming reservations in next 30 days | Reserve         |
| Room B552C Water Maze ONLY                  | There are no upcoming reservations in next 30 days | Reserve         |
| Off-Site Use                                | There are no upcoming reservations in next 30 days | Reserve         |
| Unavailable<br>Unavailable All Day          |                                                    |                 |

# **Homepage Basics**

| BTC         | Dashboard     | My Account 👻        | Schedule - |
|-------------|---------------|---------------------|------------|
|             |               |                     |            |
| Announcem   | ients 0       |                     |            |
|             |               |                     |            |
|             | Pagarvations  |                     |            |
| opconing r  | heservations  |                     |            |
|             |               |                     |            |
|             |               |                     |            |
| Resource A  | vailability   |                     |            |
| Available   |               |                     |            |
| BTC Reserva | tions         |                     |            |
| Room B      | 527 (RAM/YM   | AZE/PPI)            |            |
| Room B      | 533 (Touchscr | eens, Multipurpose) |            |
| A Doom D    | E27 (East Can | ditioning LICV Date | are d      |
|             | 557 (Fear Con | alloning, USV, Roa  | arod)      |
| Room B      | 552 A & B (Mu | ltipurpose)         |            |
| Room B      | 552C Water M  | aze ONLY            |            |
| Off-Site    | Use           |                     |            |
| Unavailable | е             |                     |            |
| Unavailable | e All Day     |                     |            |

| WARNING |
|---------|
|         |
|         |
|         |

Pay attention to which equipment is in each room. Some rooms have equipment that cannot be moved

The main equipment is listed next to each room number

| There are no upcoming reservations in next 30 days |  |
|----------------------------------------------------|--|
| There are no upcoming reservations in next 30 days |  |
| There are no upcoming reservations in next 30 days |  |
| There are no upcoming reservations in next 30 days |  |
| There are no upcoming reservations in next 30 days |  |

Reserve

Reserve

Reserve

Reserve

Reserve

# **Homepage Basics**

For more detailed information on each room, hover your cursor over the room number

| Upc                       | oming Reservations 1                                                                                                    |                                                                                                    | -            |                                | ^ |
|---------------------------|----------------------------------------------------------------------------------------------------|----------------------------------------------------------------------------------------------------|--------------|--------------------------------|---|
| Toda                      | Room B533 (Touchscreens, Multipurpose)                                                                                                    |                                                                                                    |              |                                |   |
| Tom<br>Latei<br>Next<br>3 | <b>Description</b> Non-movable:<br>-4 Rat touchscreen boxes<br>-4 Mouse touchscreen boxes                                                                 | There is no minimum reservation duration<br>There is no maximum reservation duration<br>Reservations do not require approval<br>Reservations can be made up until the current time | 17 1:00 PM   | Room B552 A & B (Multipurpose) |   |
| Res                       | Main open space for movable mazes<br>Reserve laptop AND AnyMaze dongle for real time<br>AnyMaze tracking<br>Reserve dongle for real time TopScan tracking | Reservations can end at any point in the future<br>Reservations can be made across days<br>This resource has unlimited capacity<br>Requires 0.00 credits per slot (off peak)       |              |                                | ^ |
| Avai<br>BTC               | Notes (no notes)<br>Contact uclabtc@gmail.com<br>Location Pritzker B533<br>Resource Type Room                                                             | Requires 0.00 credits per slot (peak)                                                                                                    | ext 30 days  | Reserve                        |   |
| 0                         | Room B533 (Touchscreens, Multipurpose)                                                                                                    | There are no upcoming reservations in                                                                                                    | next 30 days | Reserve                        |   |
| 0                         | Room B537 (Fear Conditioning, USV, Rotarod)                                                                                                    | There are no upcoming reservations in                                                                                                    | next 30 days | Reserve                        |   |
| 0                         | Room B552 A & B (Multipurpose)                                                                                                    | Available Until Tue, 3/17 9:00 AM                                                                                                    |              | Reserve                        |   |
| 0                         | Room B552C Water Maze ONLY                                                                                                    | There are no upcoming reservations in                                                                                                    | next 30 days | Reserve                        |   |
| 0                         | Off-Site Use                                                                                                    | There are no upcoming reservations in                                                                                                    | next 30 days | Reserve                        |   |
| Una                       | vailable                                                                                                    |                                                                                                    |              |                                |   |

# **Booking Basics**

| Resource Availability                                                                                                    |                                                                                                    |                                                                                                    |                                                                                                    |                                                                                                    |                                                                                                    |                                                                                                    | ^                                                                                                    |
|----------------------------------------------------------------------------------------------------|----------------------------------------------------------------------------------------------------|----------------------------------------------------------------------------------------------------|----------------------------------------------------------------------------------------------------|----------------------------------------------------------------------------------------------------|----------------------------------------------------------------------------------------------------|----------------------------------------------------------------------------------------------------|----------------------------------------------------------------------------------------------------|
| Available<br>BTC Reservations                                                                                                    |                                                                                                    |                                                                                                    |                                                                                                    |                                                                                                    |                                                                                                    |                                                                                                    |                                                                                                    |
| Room B527 (RAM/YMAZE/PPI)                                                                                                    |                                                                                                    | There are no                                                                                                    | upcoming reservation                                                                                                    | is in next 30 days                                                                                                    |                                                                                                    | Reserve                                                                                                    |                                                                                                    |
| Room B533 (Touchscreens, Multipurpose                                                                                                    | <b>ə)</b>                                                                                                    | There are no                                                                                                    | upcoming reservation                                                                                                    | s in next 30 days                                                                                                    |                                                                                                    | Reserve                                                                                                    |                                                                                                    |
| 0                                                                                                    |                                                                                                    |                                                                                                    | coming reservation                                                                                                    | s in next 30 days                                                                                                    |                                                                                                    | Reserve                                                                                                    |                                                                                                    |
| 🛛 Create a boo                                                                                                    | king from the                                                                                                    | à                                                                                                    | oming reservation                                                                                                    | s in next 30 days                                                                                                    | -                                                                                                    | Reserve                                                                                                    |                                                                                                    |
| homepage                                                                                                    | , or navigate                                                                                                    | to                                                                                                    | omine                                                                                                    | is in next 30 days                                                                                                    |                                                                                                    | Reserve                                                                                                    |                                                                                                    |
| "Bookings"                                                                                                    | under the                                                                                                    |                                                                                                    | oming reservation                                                                                                    | s in next 30 days                                                                                                    |                                                                                                    | Reserve                                                                                                    |                                                                                                    |
| "Schedule"                                                                                                    | Menu                                                                                                    |                                                                                                    |                                                                                                    |                                                                                                    |                                                                                                    |                                                                                                    |                                                                                                    |
|                                                                                                    |                                                                                                    |                                                                                                    |                                                                                                    |                                                                                                    |                                                                                                    |                                                                                                    |                                                                                                    |
|                                                                                                    |                                                                                                    |                                                                                                    |                                                                                                    |                                                                                                    |                                                                                                    |                                                                                                    |                                                                                                    |
| BTC Dashboard My Account                                                                                                    | - Schedule -                                                                                                    |                                                                                                    |                                                                                                    |                                                                                                    |                                                                                                    |                                                                                                    | Help - Sign Out                                                                                                    |
| BTC Dashboard My Account                                                                                                    | Schedule      Bookings                                                                                                    |                                                                                                    |                                                                                                    |                                                                                                    |                                                                                                    | co./oo./oo.oo                                                                                                    | Help - Sign Out                                                                                                    |
| Dashboard My Account                                                                                                    | Schedule      Bookings     My Calendar                                                                                                    | BTC Res                                                                                                    | servati 🔻                                                                                                    |                                                                                                    | *                                                                                                    | <b>←</b> 03/08/2020 -                                                                                                    | Help → Sign Out                                                                                                    |
| Dashboard My Account                                                                                                    | Schedule      Bookings     My Calendar     Resource Calendar     Eind A Time                                                                                                    | BTC Res<br>Monday, 3/9/20                                                                                                    | Servati 🔹 🛗<br>Tuesday, 3/10/20                                                                                                    | Wednesday, 3/11/20                                                                                                    | Thursday, 3/12/20                                                                                                    | ← 03/08/2020 -<br>Friday, 3/13/20                                                                                                    | Help → Sign Out                                                                                                    |
| Dashboard My Account                                                                                                    | <ul> <li>Schedule -</li> <li>Bookings</li> <li>My Calendar</li> <li>Resource Calendar</li> <li>Find A Time</li> <li>Search Reservations</li> </ul>                                                                                                    | BTC Res<br>Monday, 3/9/20                                                                                                    | servati  Tuesday, 3/10/20 Create Reservation                                                                                                   | Wednesday, 3/11/20<br>◆ Create Reservation                                                                                                    | Thursday, 3/12/20                                                                                                    | <ul> <li>03/08/2020 -</li> <li>Friday, 3/13/20</li> <li>Create Reservation</li> </ul>                                                                                                    | Help → Sign Out<br>• 03/14/2020 →<br>Saturday, 3/14/20<br>• Create Reservation                                                                                               |
| Dashboard My Account                                                                                                    | Schedule      Bookings     My Calendar     Resource Calendar     Find A Time     Search Reservations     AZE/PPI)                                                                                                    | BTC Res<br>Monday, 3/9/20<br>Create Reservation<br>6:30 AM - 1:45 PM<br>UCLA BTC, Test Test,<br>Unsupervised Research                                                                                                   | Servati  Tuesday, 3/10/20 Create Reservation 10:30 AM - 3:45 PM UCLA BTC, RAM, Unsupervised Research                                           | Wednesday, 3/11/20<br>● Create Reservation                                                                                                    | Thursday, 3/12/20                                                                                                    | + 03/08/2020 -<br>Friday, 3/13/20<br>Create Reservation                                                                                                    | Help → Sign Out<br>• 03/14/2020 →<br>Saturday, 3/14/20<br>• Create Reservation                                                                                               |
| Dashboard My Account →<br>My Account →<br>My Account →<br>My Account →<br>My Account →<br>My Account →<br>My Account →<br>Normal Calendar<br>Resource Filter ★<br>All<br>Minimum Capacity<br>Room B52<br>(RAM/YMA<br>Resource Type<br>- All - + | Schedule Bookings My Calendar Resource Calendar Find A Time Search Reservations AzE/PPI) Create Reservation                                                                                                    | BTC Res<br>Monday, 3/9/20<br>Create Reservation<br>6:30 AM - 1:45 PM<br>UCLA BTC, Test Test,<br>Unsupervised Research<br>Create Reservation                                                                             | Servati  Tuesday, 3/10/20 Create Reservation 10:30 AM - 3:45 PM UCLA BTC, RAM, Unsupervised Research Create Reservation                        | Wednesday, 3/11/20 Create Reservation Create Reservation                                                                                                    | Thursday, 3/12/20  Create Reservation  Create Reservation                                                                                              | <ul> <li>O3/08/2020 -</li> <li>Friday, 3/13/20</li> <li>Create Reservation</li> <li>Create Reservation</li> </ul>                                                                                     | Help → Sign Out<br>03/14/2020 →<br>Saturday, 3/14/20<br>Create Reservation<br>Create Reservation                                                                             |
| Dashboard My Account                                                                                                    | <ul> <li>Schedule -</li> <li>Bookings<br/>My Calendar<br/>Resource Calendar<br/>Find A Time<br/>Search Reservations</li> <li>AZE/PPI)</li> <li>Create Reservation</li> <li>Create Reservation</li> </ul>                                                                                                    | BTC Res<br>Monday, 3/9/20<br>• Create Reservation<br>6:30 AM - 1:45 PM<br>UCLA BTC, Test Test,<br>Unsupervised Research<br>• Create Reservation<br>• Create Reservation                                                 | Servati  Tuesday, 3/10/20 Create Reservation 10:30 AM - 3:45 PM UCLA BTC, RAM, Unsupervised Research C Create Reservation C Create Reservation | Wednesday, 3/11/20  Create Reservation  Create Reservation  Create Reservation                                                                                 | Thursday, 3/12/20  Create Reservation  Create Reservation  Create Reservation  Create Reservation                                                      | <ul> <li>O3/08/2020 -</li> <li>Friday, 3/13/20</li> <li>Create Reservation</li> <li>Create Reservation</li> <li>Create Reservation</li> </ul>                                                         | Help → Sign Out<br>• 03/14/2020 →<br>Saturday, 3/14/20<br>• Create Reservation<br>• Create Reservation<br>• Create Reservation                                               |
| Dashboard My Account                                                                                                    | <ul> <li>Schedule -</li> <li>Bookings<br/>My Calendar<br/>Resource Calendar<br/>Find A Time<br/>Search Reservations</li> <li>AZE/PPI)</li> <li>Create Reservation</li> <li>Create Reservation</li> <li>Create Reservation</li> <li>Create Reservation</li> <li>Create Reservation</li> </ul>                                                                                                    | BTC Res<br>Monday, 3/9/20<br>• Create Reservation<br>6:30 AM - 1:45 PM<br>UCLA BTC, Test Test,<br>Unsupervised Research<br>• Create Reservation<br>• Create Reservation<br>• Create Reservation                         | Servati                                                                                                    | Wednesday, 3/11/20  Create Reservation  Create Reservation  Create Reservation  Create Reservation  Create Reservation                                         | Thursday, 3/12/20  Create Reservation  Create Reservation  Create Reservation  Create Reservation  Create Reservation  Create Reservation              | <ul> <li>O3/08/2020 -</li> <li>Friday, 3/13/20</li> <li>Create Reservation</li> <li>Create Reservation</li> <li>Create Reservation</li> <li>Create Reservation</li> </ul>                             | Help → Sign Out<br>O3/14/2020 →<br>Saturday, 3/14/20<br>• Create Reservation<br>• Create Reservation<br>• Create Reservation<br>• Create Reservation                         |
| Dashboard My Account                                                                                                    | <ul> <li>Schedule -</li> <li>Bookings<br/>My Calendar<br/>Resource Calendar<br/>Find A Time<br/>Search Reservations</li> <li>AZE/PPI)</li> <li>Create Reservation</li> <li>Create Reservation</li> <li>Create Reservation</li> <li>Create Reservation</li> <li>Create Reservation</li> <li>Create Reservation</li> <li>Create Reservation</li> <li>Create Reservation</li> <li>Create Reservation</li> <li>Create Reservation</li> <li>Create Reservation</li> <li>Create Reservation</li> <li>Create Reservation</li> <li>Create Reservation</li> </ul> | BTC Res<br>Monday, 3/9/20<br>• Create Reservation<br>6:30 AM - 1:45 PM<br>UCLA BTC, Test Test,<br>Unsupervised Research<br>• Create Reservation<br>• Create Reservation<br>• Create Reservation<br>• Create Reservation | Servati                                                                                                    | Wednesday, 3/11/20  Create Reservation  Create Reservation  Create Reservation  Create Reservation  Create Reservation  Create Reservation  Create Reservation | Thursday, 3/12/20 Create Reservation Create Reservation Create Reservation Create Reservation Create Reservation Create Reservation Create Reservation | <ul> <li>O3/08/2020 -</li> <li>Friday, 3/13/20</li> <li>Create Reservation</li> <li>Create Reservation</li> <li>Create Reservation</li> <li>Create Reservation</li> <li>Create Reservation</li> </ul> | Help → Sign Out<br>O3/14/2020 →<br>Saturday, 3/14/20<br>© Create Reservation<br>© Create Reservation<br>© Create Reservation<br>© Create Reservation<br>© Create Reservation |

# **Booking Basics**

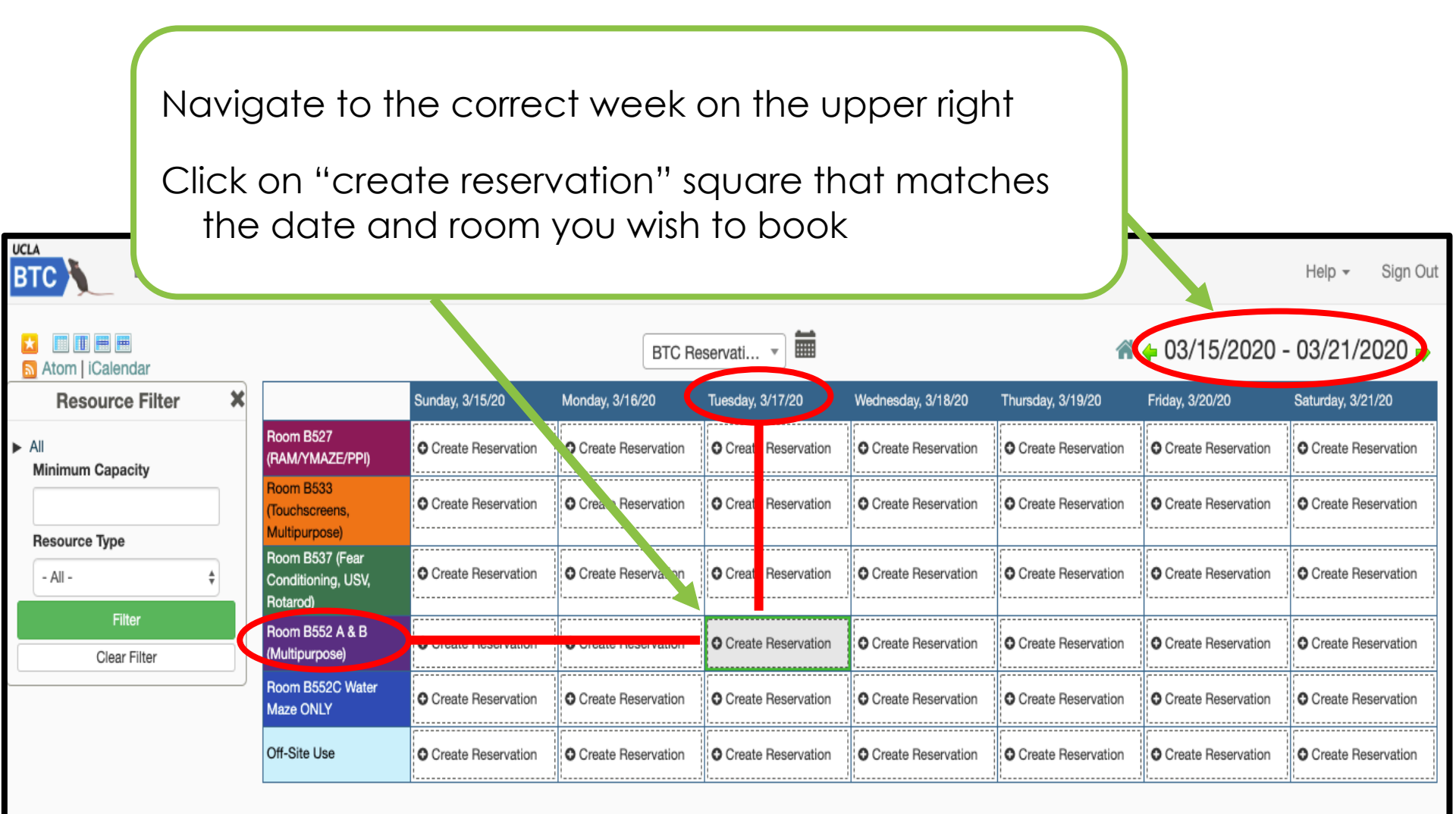

A + 03/15/2020 - 03/21/2020 +

| BTC Dashboard My Account - Schedule -                                                                                                    | This is our new reservation page! | Help - Sign Out                                |
|----------------------------------------------------------------------------------------------------|-----------------------------------|------------------------------------------------|
| New Reservation         Lindsay Lueptow (llueptow1@gmail.com)         Available Credits 0.00   Credits Required 0         Begin       03/17/2020         9:00 AM       End       03/17/2020         0 days 4 hours 0 minutes | Add name or email                 | View Availability Cancel  Create Users  Groups |
| Repeat       Does Not Repeat ↓         Resources Change ●       Accessories Add         Room B552 A & B (Multipurpose)       2 3 Chamber B         1 AnyMaze Dor         Title of reservation                                | Invitees O<br>Add name or email   | I 🛓 Users 🛛 🚰 Groups                           |
| 3 Chamber Social Interaction Description of reservation                                                                                                    | Allow Participants To             | Join                                           |
| User Rate Unsupervised Research  Send Reminder  15 minutes \$ before the start time 15 minutes \$ before                                                                                                    | ore the end time                  |                                                |

UCLA BTC Dashboard New Reservation Lindsay Lueptow (Ilueptow1@gmail.com) Available Credits 0.00 | Credits Required 0 Begin 03/17/2020 9:00 AM 0 days 4 hours 0 minutes Repeat Does Not Repeat \$

Resources Change 🗄

Room B552 A & B (Multipurpose)

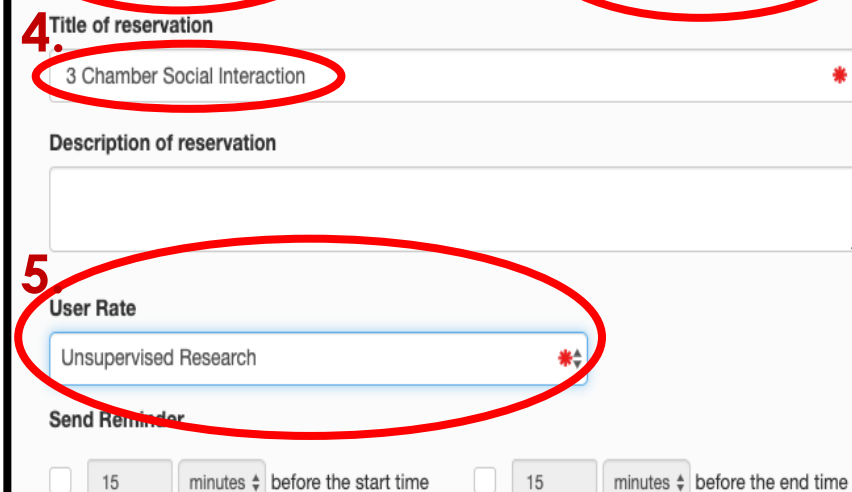

My Account -

Schedule -

End

03/17/2020

1:00 PM

Accessories Add 🗄

AnyMaze Dongle

2 3 Chamber Box (clear; mouse)

### When creating your reservation:

- 1. Confirm the dates and times
- Confirm the room 2.
- 3. Add the equipment to be used Add software if necessary

### Add name or email

La Users Groups

- 4. Title your reservation with the name of the assay
- 5. Choose the rate:

Unsupervised = self-performed

Supervised= training by BTC staff

Staff-performed= Testing done by BTC staff

Data analysis only (no charge)

Help -

Sign Out

O Create

| BTC Dashboard My Account - Schedule -       |                                |                | Help 👻                   | Sign Out |
|---------------------------------------------|--------------------------------|----------------|--------------------------|----------|
| New Reservation                             |                                |                | Miew Availability Cancel | ⊘ Create |
| Lindsay Lueptow (Ilueptow1@gmail.com)       | Participant List               | 0              |                          |          |
| Available Credits 0.00   Credits Required 0 | Add name or en                 | nail I 🕹 Users | s 🚰 Groups               |          |
| Begin 03/17/2020 9:00 AM                    | 2020 1:00 PM 🔶                 |                |                          |          |
| 0 days 4 hours 0 minutes                    |                                |                |                          |          |
| Repeat Does Not Repeat \$                   | WARNING                        |                |                          |          |
| Resources Change                            |                                | . Licore       | A Groups                 |          |
| Room B552 A & B (Multipurpose)              |                                |                | a aroups                 |          |
| IT.                                         | you are scheduling SUPERVIS    | ED or          |                          |          |
| Title of reservation                        | STAFF-PERFORMED fime, you      | must           |                          |          |
| 3 Chamber Social Interaction                | confirm with BIC statt PRIOR   | to             |                          |          |
| Description of reservation                  | scheduling.                    |                |                          |          |
|                                             |                                |                |                          |          |
|                                             |                                |                |                          |          |
| User Rate                                   |                                |                |                          |          |
| Unsupervised Research **                    |                                |                |                          |          |
| Send Reminder                               |                                |                |                          |          |
| 15 minutes \$ before the start time 15      | minutes \$ before the end time |                |                          |          |
|                                             |                                |                |                          |          |
|                                             |                                |                | Cancel                   | O Create |

| Dashboard My Account - Schedule -<br>New Reservation<br>UCLA BTC (UCLABTC@gmail.com) Change Available Credits 125.00   Credits Bequired 0                                | If you record your behavior videos in<br>the BTC, you can use any<br>software to analyze them at a<br>later time, free of charge              |       | <ul> <li>♣</li></ul> |
|----------------------------------------------------------------------------------------------------|----------------------------------------------------------------------------------------------------|-------|----------------------|
| Begin 04/27/2020 12:00 AM \$ End 0 days 0 hours 15 minutes                                                                                                    | To reserve a room and computer,<br>use the rate "Data Analysis Only"                                                                          | Isers | Sroups 🕈             |
| Repeat       Does Not Repeat ‡         Resources Change 1         Room B533 (Touchscreens, Multipurpose)         Title of reservation         Description of reservation | ***While you can reserve analysis<br>time whenever the room is<br>available, users wanting to<br>perform experiments will take<br>priority*** | Isers | 📽 Groups             |
| User Rate<br>✓<br>Unsupervised Research<br>Supervised Research (Training rate)<br>Staff-Performed Research<br>Data Analysis Only (No charge)                             | tes \$ before the end time                                                                                                    |       |                      |

Cancel O Create

| UCLA |  |
|------|--|
| BTC  |  |

| BTC Dashboard My Account - Schedule -                                                | Help                                                                                                    | <ul> <li>Sign Out</li> </ul> |
|--------------------------------------------------------------------------------------|----------------------------------------------------------------------------------------------------|------------------------------|
| New Reservation                                                                      | Here and the second second sec | ⊘ Create                     |
| Lindsay Lueptow (Ilueptow1@gmail.com)                                                | Participant List 0                                                                                                    |                              |
| Available Credits Job I Credits Reduired U                                           | Add name or email                                                                                                    |                              |
| You can add other users to your reservation here.                                    |                                                                                                    |                              |
| Only users that have gone<br>through BTC training will be<br>allowed to participate. | Invitees     Image: Second state state s                           |                              |
| Th                                                                                   |                                                                                                    |                              |
| 3 Chamber Social Interaction                                                         |                                                                                                    |                              |
| Description of reservation                                                           | Allow Participants To Join                                                                                                    |                              |
| User Rate Unsupervised Research                                                      |                                                                                                    |                              |
| Send Reminder                                                                        |                                                                                                    |                              |
| 15     minutes \$ before the start time     15     minutes \$ before the end time    |                                                                                                    |                              |

| our Deconnection                                                                     | Add Accessories                               |                       | ×                     |                          |
|--------------------------------------------------------------------------------------|-----------------------------------------------|-----------------------|-----------------------|--------------------------|
| ew Reservation                                                                       |                                               |                       |                       | View Availability Cancel |
| Lindsay Lueptow (Ilueptow1@gmail.com)<br>Available Credits 0.00   Credits Required 0 | Accessory                                     | Quantity<br>Requested | Quantity<br>Available | A Users 😤 Groups         |
| Begin 03/17/2020 9:00 AM 🛊 End                                                       | 3 Chamber Box (clear; mouse)                  | 2                     | 2                     |                          |
| ) days 4 hours 0 minutes                                                             | AnyMaze AND PPI/STARTLE Laptop                |                       | 1                     | Whon Choosing            |
| Repeat Does Not Repeat                                                               | AnyMaze Dongle                                |                       | 1                     |                          |
|                                                                                      | Balance Beam                                  |                       | 1                     | your Accessories,        |
| tesources Change 🗈                                                                   | Barnes Maze (mouse)                           |                       | 1                     | make sure to             |
| Room B552 A & B (Multipurpose)                                                       | CatWalk                                       |                       |                       | choose the               |
| itle of reservation                                                                  | Elevated Plus Maze (mouse)                    |                       | 1                     | correct                  |
|                                                                                      | Elevated Plus Maze (rat)                      |                       | 1                     | equipment                |
| Description of reservation                                                           | Fear Conditioning Boxes (4, mouse & amp; rat) |                       | 1                     | Be sure to reserve       |
|                                                                                      | Forced Swim Cylinder (Mouse)                  | 0                     | 4                     | software dongles         |
| Iser Rate                                                                            | Forced Swim Cylinder (rat)                    | 0                     | 4                     | if using real-time       |
|                                                                                      | Grip Strength                                 |                       | 1                     | tracking!!!              |
| end Reminder                                                                         | Light Dark Box (mouse)                        | 0                     | 2                     |                          |
| 15 minutes A before the start time                                                   | Marbles                                       |                       | 1                     |                          |
|                                                                                      | NOR/OIP Objects: 5ml Glass tubes              |                       | 1                     |                          |
|                                                                                      | NOR/OIP Objects: Bears                        |                       | 1                     |                          |

After creating the reservation, be sure the details are correct!

| BTC Dashboard My                            | y Account - Sched                                 | ule 👻                |                      |                                                                                                    |                    |                    |                       | Help - Sign Out    |
|---------------------------------------------|---------------------------------------------------|----------------------|----------------------|----------------------------------------------------------------------------------------------------|--------------------|--------------------|-----------------------|--------------------|
| ★ III III III IIII IIII<br>Atom   iCalendar |                                                   |                      | BTC Re               | eservati 🔻                                                                                         |                    | Â                  | <b>+</b> 03/15/2020 - | - 03/21/2020 🔶     |
| Resource Filter X                           |                                                   | Sunday, 3/15/20      | Monday, 3/16/20      | Tuesday, 3/17/20                                                                                   | Wednesday, 3/18/20 | Thursday, 3/19/20  | Friday, 3/20/20       | Saturday, 3/21/20  |
| All     Minimum Capacity                    | Room B527<br>(RAM/YMAZE/PPI)                      | • Create Reservation | • Create Reservation | • Create Reservation                                                                               | Create Reservation | Create Reservation | • Create Reservation  | Create Reservation |
|                                             | Room B533<br>(Touchscreens,<br>Multipurpose)      | • Create Reservation | • Create Reservation | • Create Reservation                                                                               | Create Reservation | Create Reservation | • Create Reservation  | Create Reservation |
| Resource Type                               | Room B537 (Fear<br>Conditioning, USV,<br>Rotarod) | • Create Reservation | Create Reservation   | Create Reservation                                                                                 | Create Reservation | Create Reservation | Create Reservation    | Create Reservation |
| Filter<br>Clear Filter                      |                                                   | Create Reservation   | • Create Reservation | Create Reservation                                                                                 | Create Reservation | Create Reservation | • Create Reservation  | Create Reservation |
|                                             | Room B552 A & B<br>(Multipurpose)                 |                      |                      | 9:00 AM - 1:00 PM<br>Lindsay Lueptow, 3<br>Chamber Social<br>Interaction,<br>Unsupervised Research |                    |                    |                       |                    |
|                                             | Room B552C Water<br>Maze ONLY                     | Create Reservation   | Create Reservation   | • Create Reservation                                                                               | Create Reservation | Create Reservation | Create Reservation    | Create Reservation |
|                                             | Off-Site Use                                      | Create Reservation   | • Create Reservation | Create Reservation                                                                                 | Create Reservation | Create Reservation | • Create Reservation  | Create Reservation |
|                                             |                                                   |                      |                      |                                                                                                    |                    | *                  | - 03/15/2020 -        | 03/21/2020 🔶       |

### How much time should you reserve?

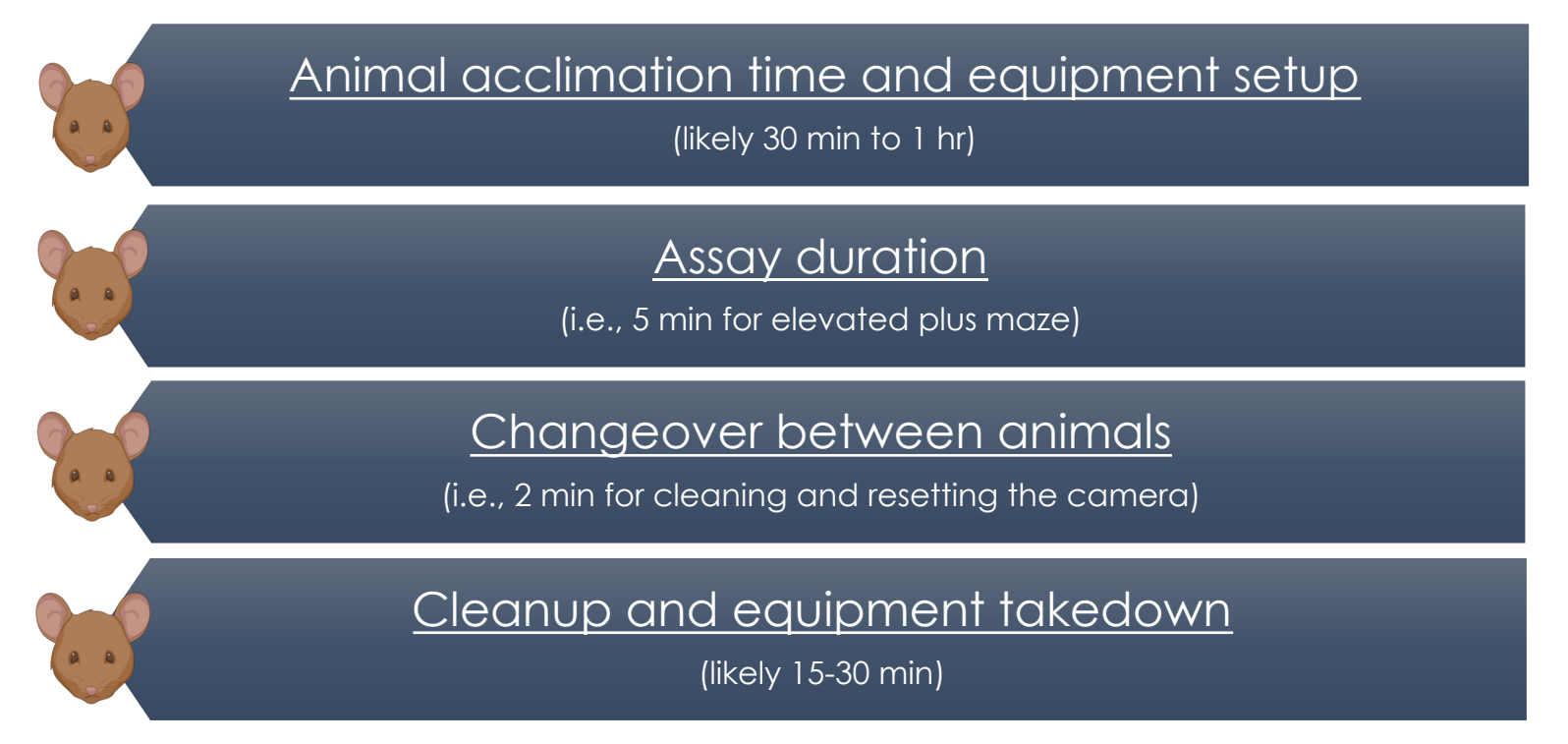

- Example for EPM with 20 mice: <u>30 min + (5 + 2 min)\*20 mice +30 min= 200 min</u> = book 3.5 hrs (round up to the nearest 15 min increment)
- If you are unsure, please OVER estimate to avoid running late and into another user's time slot
- When you finish, edit the reservation details to reflect ACTUAL usage time, for billing purposes

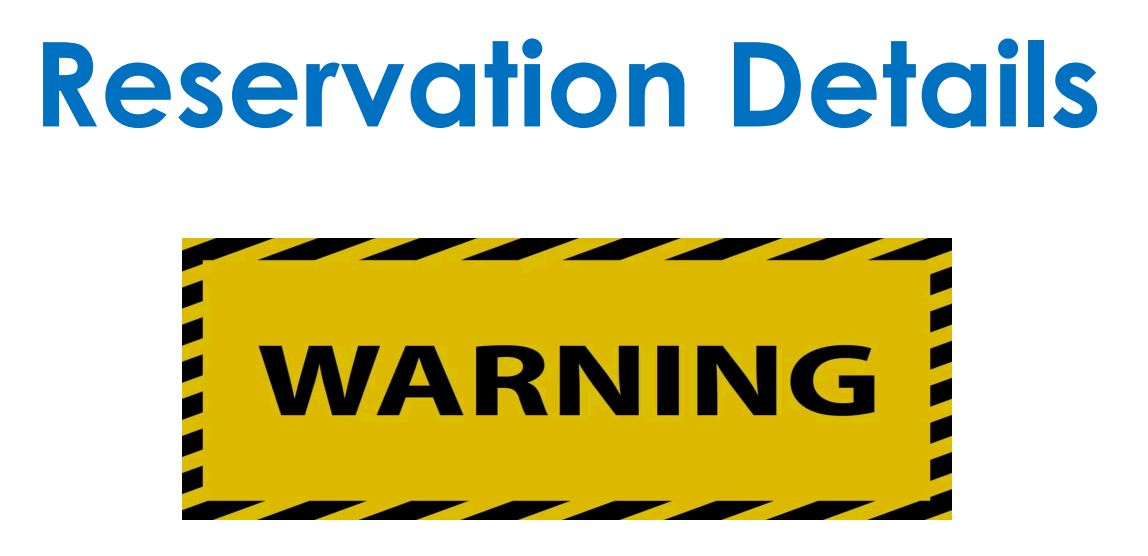

Our billing is based on self-reported use in the calendars.

We are operating on the Honor System and expect our users to accurately record their usage times in the calendars.

If we find repeated instances of <u>intentional</u> under-reporting, you will lose all privileges and access to BTC facilities.

# **Cancellation Policy**

Please try to cancel at least 24 h prior to the start of your reservation!

We have limited space and equipment, and other users may be waiting for equipment or space to open up.

If you fail to cancel at least 1 h prior to your reservation, you will be charged for your scheduled time.

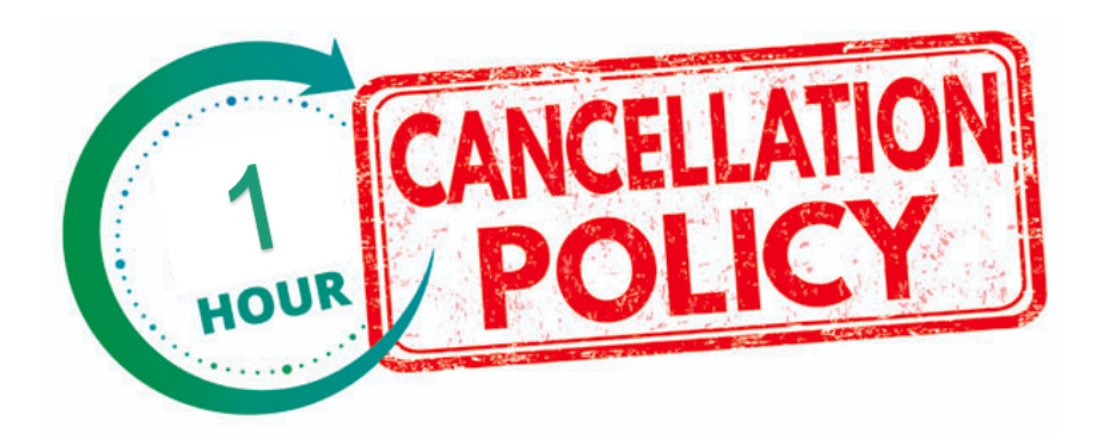

### Calendar & Scheduling Summary

- Make all reservations here: <u>http://uclabtc.bookedscheduler.com/</u>
- Reserve your time in the correct room
  - Some equipment cannot be moved, and must be done in a specific room
  - Moveable equipment can be used in any multi-purpose room
- Use the title of the assay to name the reservation
  - Add all equipment to be used as "accessories" (carts are also available to reserve, as needed)
  - Be sure to add a software dongle in "accessories", if doing live tracking
  - Select the correct billing code (i.e., "self-performed")

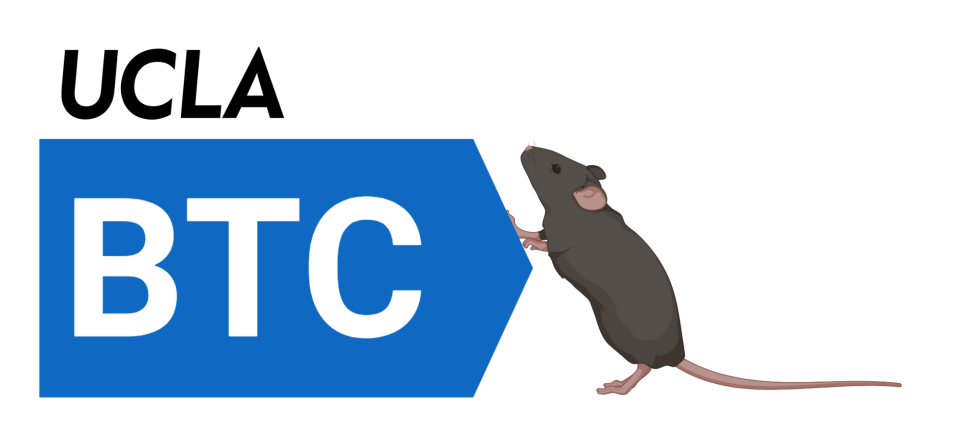